# **HRT-310 Quick Start**

## [Packing List]

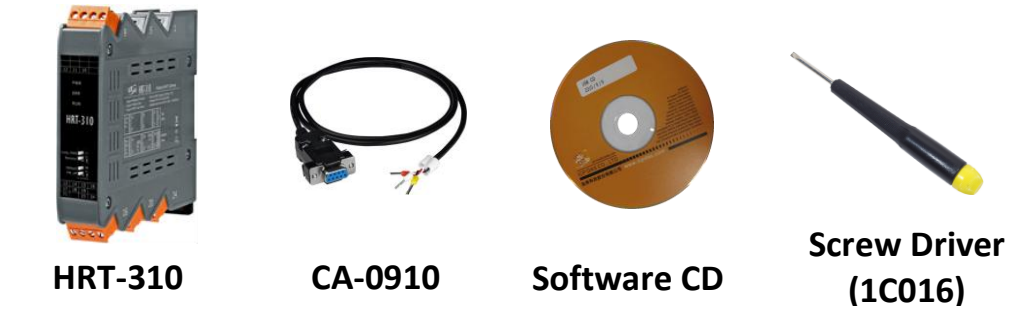

## 1. Introduction

The hardware wiring and detailed operation of HRT-310, users can refer to the user manual in the ICP DAS product CD (CD:\hart\gateway\HRT-310\manual\).

The quick start is used to help users quickly understand HRT-310 how to convert Modbus communication to HART. The below demo will use a HRT-310 module (as HART master), one HART slave device and one PC to make a simple application as the below figure. The PC is prepared for the setting and operation of HRT-310.

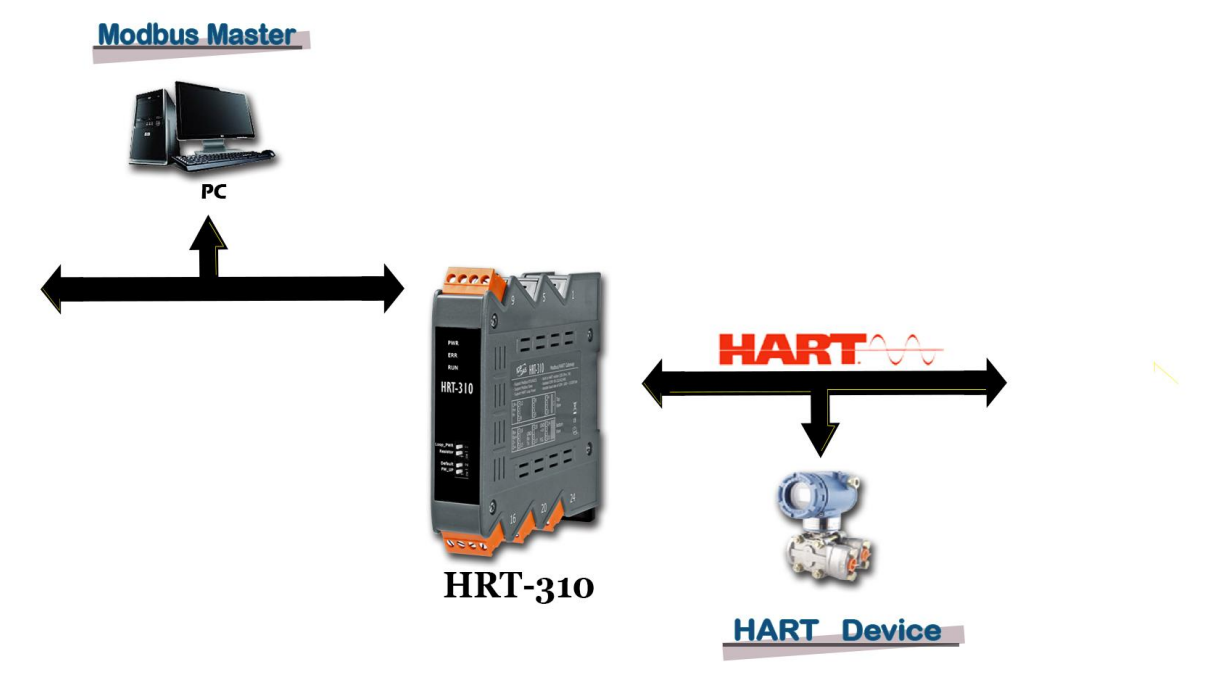

Figure1: HRT-310 Application Structure

## 2. Hardware Configuration

## 2.1 Pin Assignment:

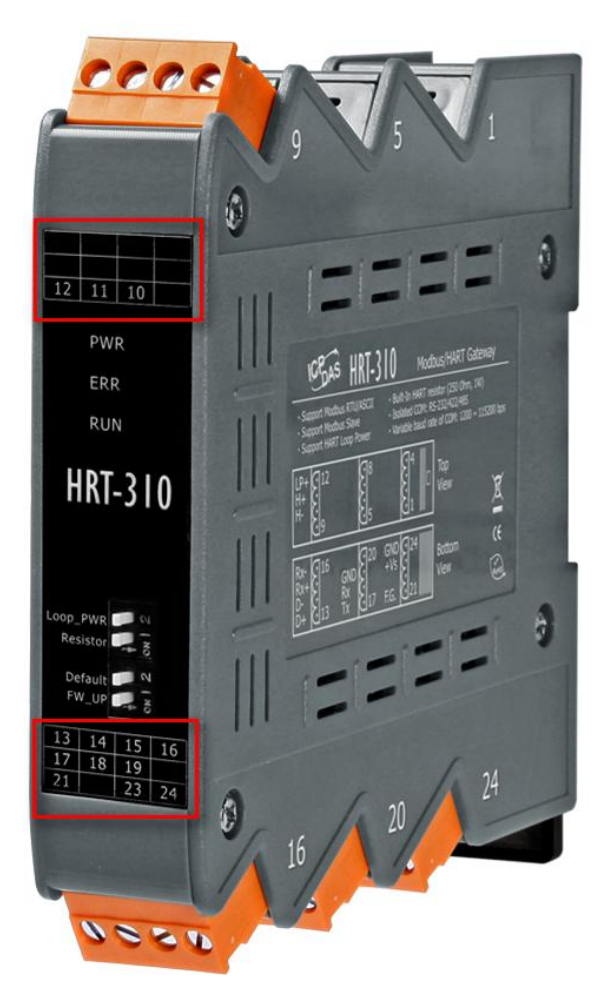

| Pin   | Name | Description                        |  |  |
|-------|------|------------------------------------|--|--|
| LP+   | 12   | V+ of Loop Power (+24Vdc)          |  |  |
| HART+ | 11   | Positive of HART                   |  |  |
| HART- | 10   | Negative of HART                   |  |  |
| +VS   | 23   | V+ of Power Supply (+10 ~ +30 Vdc) |  |  |
| GND   | 24   | GND of Power Supply                |  |  |
| RXD   | 18   | Receive Data of RS-232             |  |  |
| TXD   | 17   | Transmit Data of RS-232            |  |  |
| GND   | 19   | GND of RS-232                      |  |  |
| RX+   | 15   | Receive Data+ of RS-422            |  |  |
| RX-   | 16   | Receive Data- of RS-422            |  |  |

HRT-310 Quick Start (Ver 1.00, 2016/09/13)

| Pin | Name | Description              |  |  |
|-----|------|--------------------------|--|--|
| TX+ | 13   | Transmit Data+ of RS-422 |  |  |
| TX- | 14   | Transmit Data- of RS-422 |  |  |
| D+  | 13   | Data+ of RS-485          |  |  |
| D-  | 14   | Data- of RS-485          |  |  |

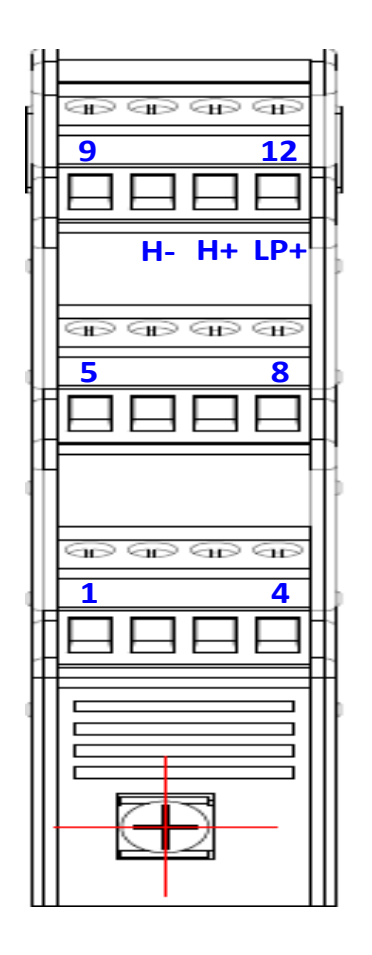

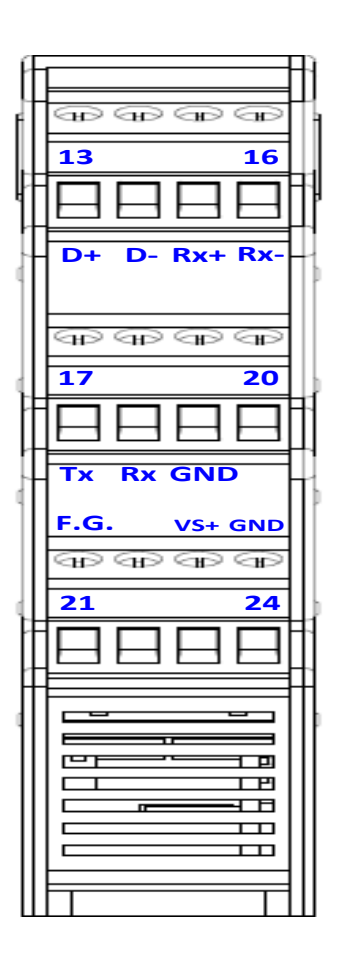

## 2.2 DIP Switch Setting

Please set the dip switch of the "Resistor" and "Default" to be "ON" position.

| ltem     | ON                          |
|----------|-----------------------------|
| Resistor | Enable HART loop resistor   |
|          | (250 Ohm, 1W)               |
| Default  | Adapt the default settings. |
|          | (Refer to section 2.5.1)    |

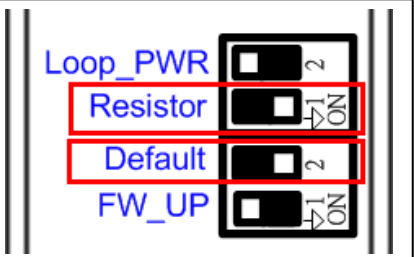

#### 2.3 LED Indicator

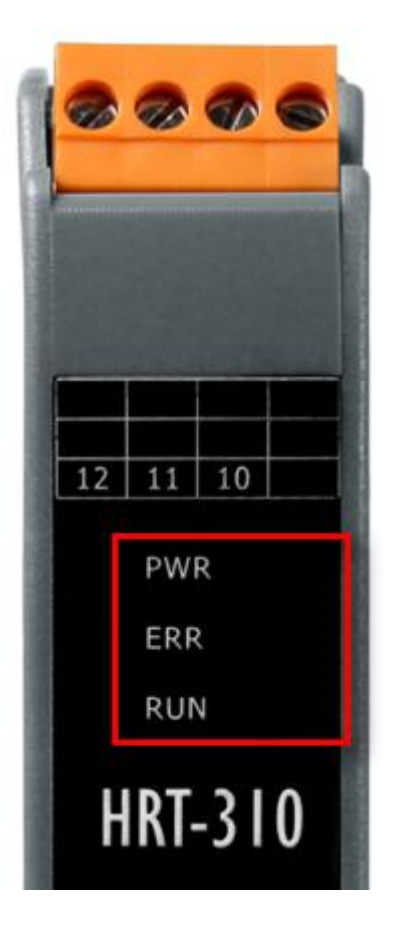

| LED<br>Name | Status | Description                                                                                                    |  |  |
|-------------|--------|----------------------------------------------------------------------------------------------------|--|--|
|             | ON     | Module Power OK.                                                                                                    |  |  |
| FVVK        | OFF    | Module Power Failed.                                                                                                    |  |  |
|             | Flash  | HART Comm. Error.                                                                                                    |  |  |
|             | OFF    | HART Comm. OK                                                                                                    |  |  |
| RUN         | Flash  | [ Flash per second ]<br>Module in initial mode.<br>[ Flash per half second ]<br>Module received the burst frame from<br>HART device. |  |  |
|             | ON     | Module in normal operation.                                                                                                    |  |  |
|             | OFF    | Firmware has not been loaded yet.                                                                                                    |  |  |

#### 2.4 RS-232 Wiring

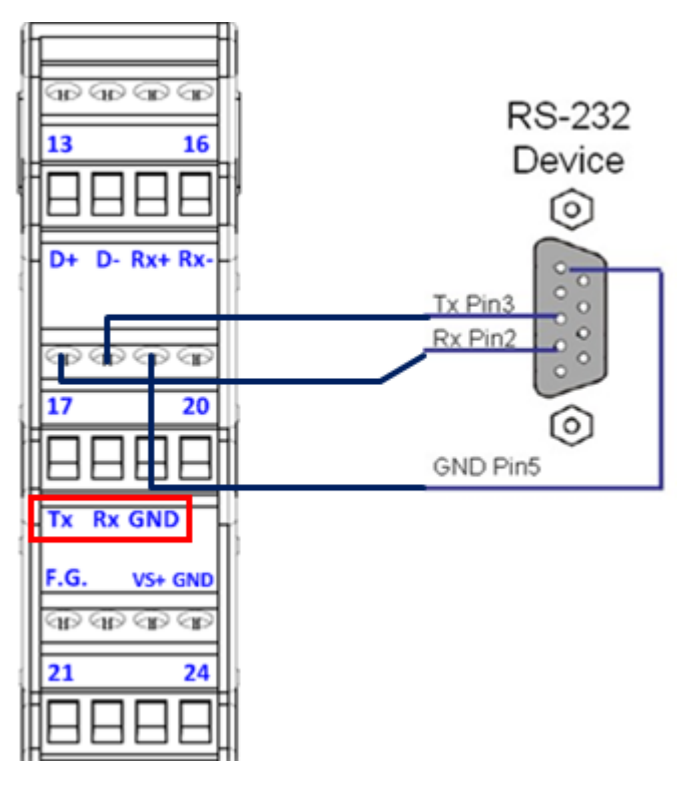

2.5 HART network wiring:

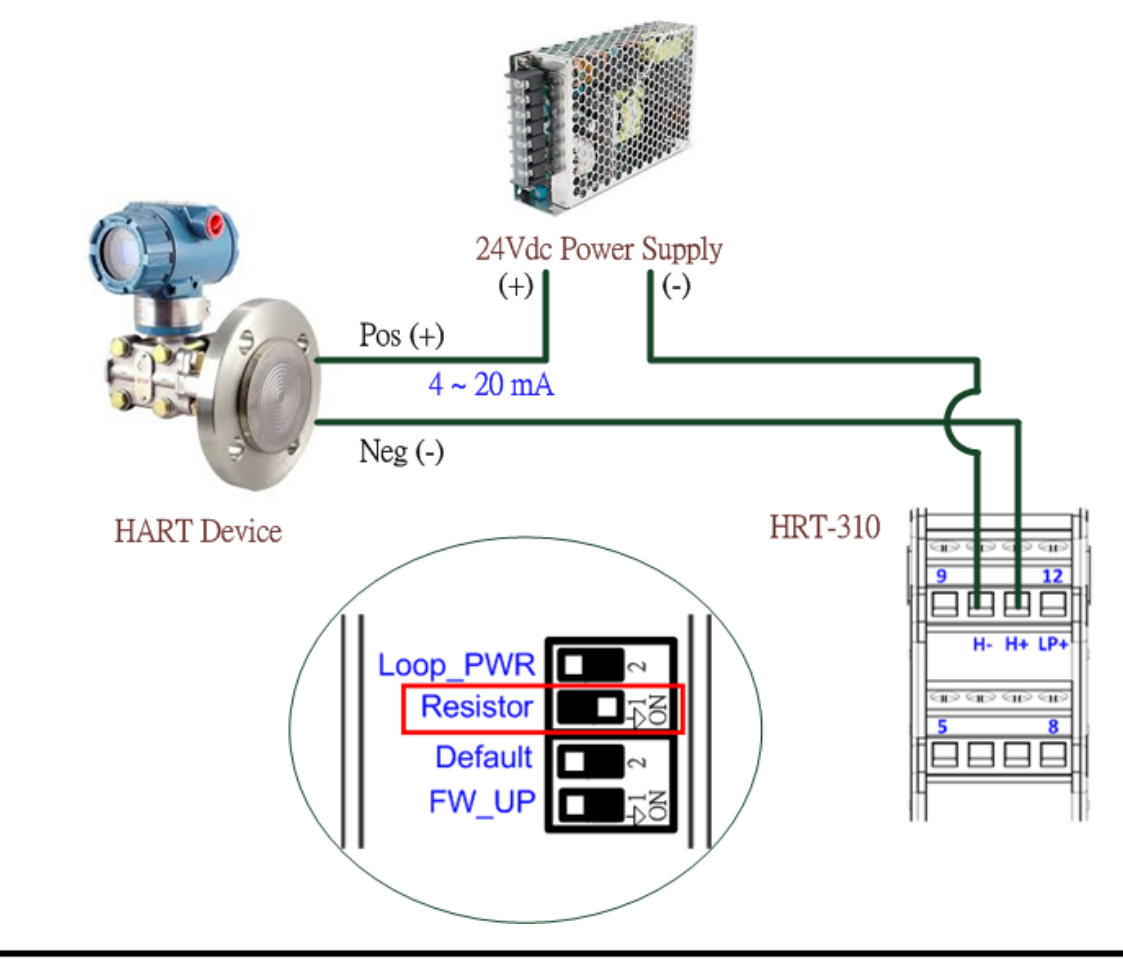

## 3. Install HG\_Tool Utility

#### [Install .NET Compact Framework]

(1) When executing HG\_Tool utility, the .NET Framework 2.0 or above must be installed first. If the .NET Framework 2.0 or above exists in the PC, please omit the step.

#### [Install HG\_Tool.exe]

(1) Users can download the "HG\_Tool" from the below source.

- [1] CD\_Disk => CD:\hart\gateway\utilities\hg\_tool\"
- [2] ftp://ftp.icpdas.com.tw/pub/cd/fieldbus\_cd/hart/gateway/utilities/hg\_tool/
- (2) Execute the "setup.exe" file to install the "HG\_Tool" utility.
- (3) After finishing the installation of the HG\_Tool, users can run the utility. (refer to the path in the below figure)

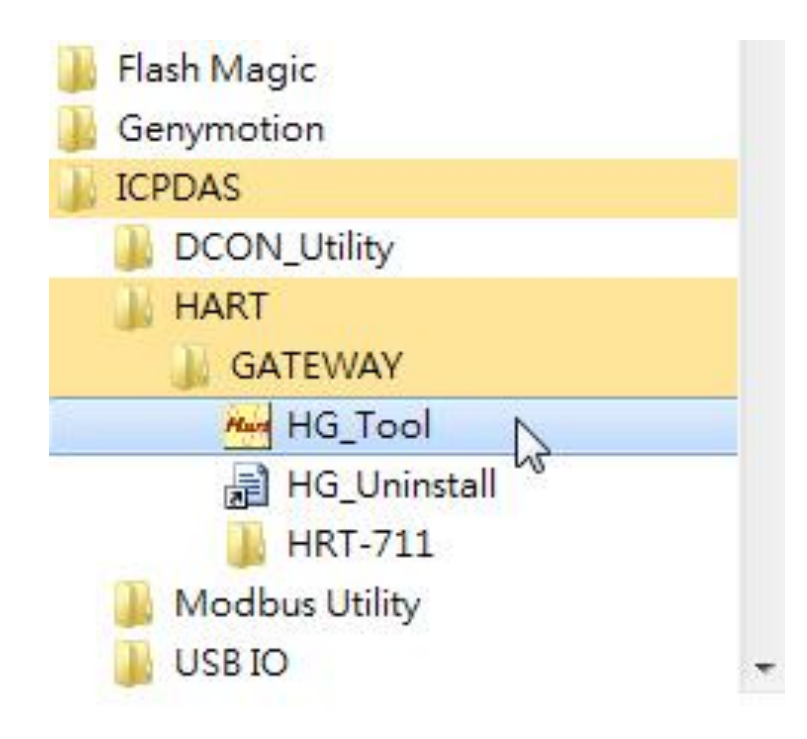

## 4. Communication Test

Step 1: Connect PC, HRT-310 and HART slave device according to figure 1.

- Step 2: Set the DIP switch of the "Default" to be "ON" position.
- Step 3: Turn on the power of HRT-310.
- Step 4: Wait for the "RUN" LED to be always on status. If the "RUN" LED always flashes, it means the HRT-310 can't communicate with the HART device. Please check the HART network wiring.
- Step 5: Execute the HG\_Tool utility.
- Step 6: Set the communication settings between PC and HRT-310. When the DIP switch of the "Default" to be "ON" position, the HRT-310 will adopt the below comport communication settings.

| [1] Protocol:  | MB RTU         |
|----------------|----------------|
| [2] Net ID:    | 1              |
| [3] Baud Rate: | 115200 bps     |
| [4] Data Bits: | 8              |
| [5[ Stop Bits: | 1              |
| [6] Parity:    | None           |
|                | Tool must have |

=> So the HG\_Tool must have the same settings with the HRT-310 as shown in the below figure.

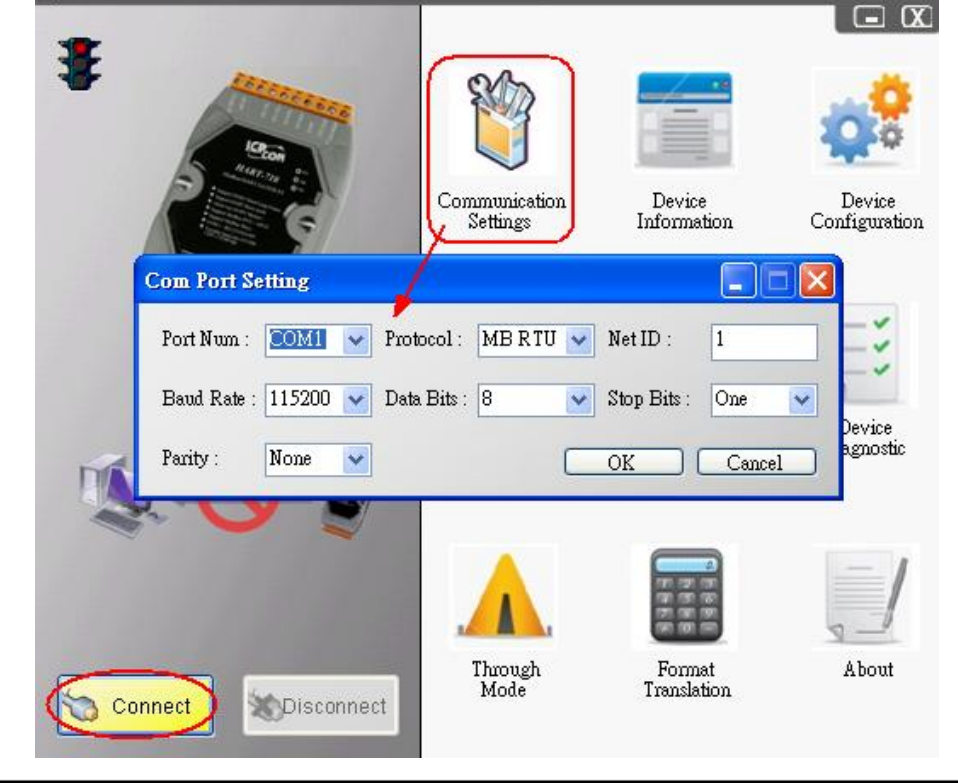

HRT-310 Quick Start (Ver 1.00, 2016/09/13)

- Step 7: Click "Connect" button.
- Step 8: Wait for the traffic light from red light to "green" light. If the traffic light always keeps in the "yellow" light, it means the PC can't connect to HRT-710, please check the RS-232 wiring.
- Step 9: Click the "Device Information" icon. Then select the "Default CMD" or "User CMD" and right-click the mouse to choose the "Basic Operation" option to get the information of the corresponding HART command.

|     | Device Inform          | nation<br>= 0<br>fault CMD(0)<br>fault CMD(3) Bas<br>Adv | Item<br>Module nam<br>Module inde<br>ic operation<br>/anced operation<br>Cmd Out siz<br>Cmd In add<br>Cmd Out add | e<br>x<br>e<br>ress<br>tress | Value<br>Default CMD<br>0<br>Initial<br>Normal<br>14<br>0<br>1012<br>0 | (0)    |
|-----|------------------------|----------------------------------------------------------|----------------------------------------------------------------------------------------------------|------------------------------|------------------------------------------------------------------------|--------|
| Соп | umand O IO Data        | n Identifier                                             |                                                                                                    |                              |                                                                        |        |
|     | Manufacturer :         | Hartmann_and_B                                           | raun(22)                                                                                                    | Device Typ                   | e Code :                                                               | 133    |
| F   | reambles Number :      | 7                                                        |                                                                                                    | Command S                    | Set Revision :                                                         | 5      |
| 1   | fransmitter Revision : | 2                                                        |                                                                                                    | Software Re                  | evision :                                                              | 11     |
| F   | Hardware Revision :    | 8                                                        |                                                                                                    | Flag :                       |                                                                        | 2      |
| Ι   | Device ID :            | 723522                                                   |                                                                                                    |                              |                                                                        |        |
|     |                        |                                                          | Show L                                                                                                    | ong Frame A                  | ddres 🗌                                                                | Update |

The information of HART command 0

## [Note]

1. The detailed setting steps, please refer to the Q01 ~ Q03 of FAQ in the manual.